## Indice

| Capitolo 1 Introduzione                                            | 1  |
|--------------------------------------------------------------------|----|
| Videoconferenze sul PC                                             | 1  |
| Cattura dell'Immagine e del Video                                  | 1  |
| Capitolo 2 Presentazione dell'Applicazione Hollywood Live          | 2  |
| Come lanciare l'applicazione Hollywood Live                        | 2  |
| Presentazione dell'Interfaccia Utente                              | 5  |
| II Control Panel                                                   | 6  |
| Ridimensionamento della finestra del Monitor TV                    | 7  |
| Come cambiare gli Skins                                            | 8  |
| Capitolo 3 TV                                                      | 9  |
| Come selezionare fra i segnali TV (aria/cavo) o i gruppi di canali | 9  |
| Come aggiungere o eliminare dei gruppi di canali                   | 9  |
| Memorizzazione dei canali TV                                       | 10 |
| Come saltare i canali non desiderati                               | 12 |
| Selezione di un canale TV                                          | 12 |
| Specificazione di un nome di canale o Descrizione                  | 13 |
| Come bloccare e sbloccare un canale TV                             | 13 |
| Regolazione del Volume                                             | 17 |
| Anteprima 16 Canali                                                | 17 |
| Selezione fra TV e Video esterno                                   | 18 |
| Impostazione del formato Video del Video esterno                   | 18 |
| Regolazione fine del Colore della Qualità del Display              | 19 |
| Capitolo 4 Cattura dell'immagine                                   | 20 |
| Prima della cattura                                                | 20 |
| Cattura di un'immagine di TV/ Video                                | 20 |

| Cattura in sequenza d'immagini multiple                                     | . 23        |
|-----------------------------------------------------------------------------|-------------|
| Capitolo 5 Time Shift                                                       | . 25        |
| Controlli di Time Shift                                                     | . 25        |
| Come personalizzare le impostazioni di Time Shift                           | . 26        |
| Uso della funzione Time Shift                                               | . 27        |
| Capitolo 6 DVR                                                              | . 28        |
| Controlli DVR                                                               | . 28        |
| Registrazione dei programmi o video                                         | . 29        |
| Esecuzione dei programmi o video registrati                                 | . 29        |
| Picture-in-Picture del display                                              | . 31        |
| Setup                                                                       | . 31        |
| Record Storage Tab                                                          | . 32        |
| Durata della registrazione e dimensione del file                            | . 32        |
| Cartella di destinazione                                                    | . 33        |
| Pagina Record                                                               | . 33        |
| Formato Video e Standard Video                                              | . 33        |
| Registra Solo Audio                                                         | . 34        |
| Dimensione dell'immagine, Tasso dei Fotogrammi e Impostazioni de<br>Qualità | lla<br>. 35 |
| Impostazioni personalizzate                                                 | . 36        |
| Capitolo 7 Scheduler                                                        | . 39        |
| Aggiunta ed eliminazione di orari                                           | . 40        |
| Capitolo 8 Tasti veloci                                                     | . 42        |
| Capitolo 9 Impostazione del PC per le videoconferenze                       | . 44        |
| Sguardo generale                                                            | . 44        |
| Come impostare Hollywood Live per le videoconferenze                        | . 44        |

# CAPITOLO 1 INTRODUZIONE

Convertite il vostro sistema di computer in un autentico centro d'intrattenimento multimediale con la **Hollywood Live series**! Ora voi potete guardare la televisione e le videoconferenze e catturare le istantanee e i video sul vostro PC.

Sicuramente così non perderete più le vostre partite di calcio preferite, i teleromanzi o gli spettacoli di giochi. Perché **Hollywood Live** è dotata di un programmatore nel quale potete configurare di mostrare o registrare i programmi TV preimpostati quando vengono trasmessi.

## Videoconferenze sul PC

Insieme con la telecamera sul desktop, il microfono, il modem e il software delle videoconferenze, **Hollywood Live** vi permette anche di fare le videoconferenze. La qualità della visione e del parlato a lunga distanza con gli amici è ora nitida, chiara e con costi ridotti.

### Cattura dell'Immagine e del Video

Potete anche catturare le istantanee e i video a movimento pieno. Registrate i programmi televisivi o altri clip come niente.

## Capitolo 2 PRESENTAZIONE dell'Applicazione Hollywood Live

L'applicazione Hollywood Live vi permette di guardare la TV o i video, e di registrare foto filmati sul vostro PC mentre lavorate al computer.

## Come lanciare l'applicazione Hollywood Live

Eseguite l'applicazione Hollywood Live dal menu Programs.

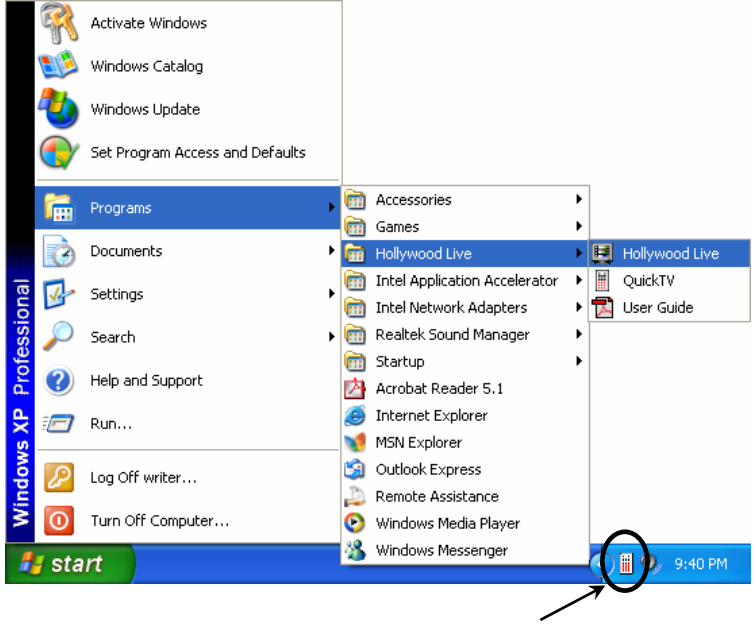

Utilità di avvio Quick TV

Per eseguire l'applicazione, cliccate **Start**, selezionate **Programs**, scegliete **Hollywood Live**, e poi cliccate **Hollywood Live**. Un'altra maniera è quella di cliccare due volte l'icona del programma

**Hollywood Live** sul desktop. Oppure cliccate due volte l'avviamento rapido **Quick TV** situato nell'angolo destro in basso dello schermo.

Se eseguite l'applicazione per la prima volta, appare una finestra di dialogo di configurazione, che vi richiede di regolare le impostazioni del vostro **Hollywood Live**.

La finestra di dialogo della configurazione per prima cosa mostra la pagina **Video** dove vi viene richiesto di scegliere un driver di dispositivo di cattura video.

|                             | 150 2.0            |                   | •     |
|-----------------------------|--------------------|-------------------|-------|
| Display Sur<br>Overlay      | face Mode-         | Veave             | ~     |
| - Closed Cap                | tion<br>o File C:1 | \CloseCaption.txt |       |
| - Color Adjus<br>Brightness | tment              | (ma)              | 100   |
| Contrast                    | <                  |                   | > 64  |
| Hue                         | <                  |                   | > 180 |
| Saturation                  | <                  |                   | > 256 |
| Sharpness                   | <                  | Default           | >     |

Il vostro driver di cattura video del dispositivo **Hollywood Live** è già selezionato per predefinizione. Se avete altri dispositivi di sintonizzazione TV o di cattura installati nel vostro sistema, potete passare ad un altro driver selezionandolo dall'elenco che scende. Per regolare le impostazioni del display TV come la luminosità e il contrasto, trascinate le barre slider fino a quando ottenete i migliori risultati del display.

Quando cliccate Next, viene mostrata la pagina Audio.

| Mixer Device<br>Realtek: AC97 Audio  Live Line In Select Volume |  |
|-----------------------------------------------------------------|--|
| Realtek AC97 Audio       Live       Line In       Volume        |  |
| Live<br>Line In Volume                                          |  |
| Live Line In Volume Volume                                      |  |
| Line In Select<br>Volume                                        |  |
| Volume                                                          |  |
|                                                                 |  |
| Record                                                          |  |
| Line In 🔽 Select                                                |  |
|                                                                 |  |
|                                                                 |  |
|                                                                 |  |
|                                                                 |  |
|                                                                 |  |
|                                                                 |  |
|                                                                 |  |

DOVETE SCEGLIERE L'OPZIONE DI AUDIO *APPROPRIATA* rispettivamente nella sezione **Live** e **Record**; altrimenti non si sente e non si registra NESSUN suono quando guardate o fate la registrazione dei programmi TV/video. L'opzione predefinita è **Line In**.

Quando cliccate **Next**, viene mostrata la pagina **Channel**. Se questa è la prima volta che usate l'applicazione Hollywood Live, dovete cercare tutti i canali TV disponibili nella vostra zona. Selezionate l'opzione **Ant.** per cercare solo i canali aerei, o selezionate **CATV** per scandire i canali via cavo. Poi cliccate il pulsante **Channel Scan** per avviare la ricerca e la memorizzazione dei canali. (Per ulteriori dettagli consultare la sezione dal titolo *Memorizzazione dei canali TV*.)

### Presentazione dell'Interfaccia Utente

Il **TV monitor** vi permette di guardare la TV o i video in diretta.

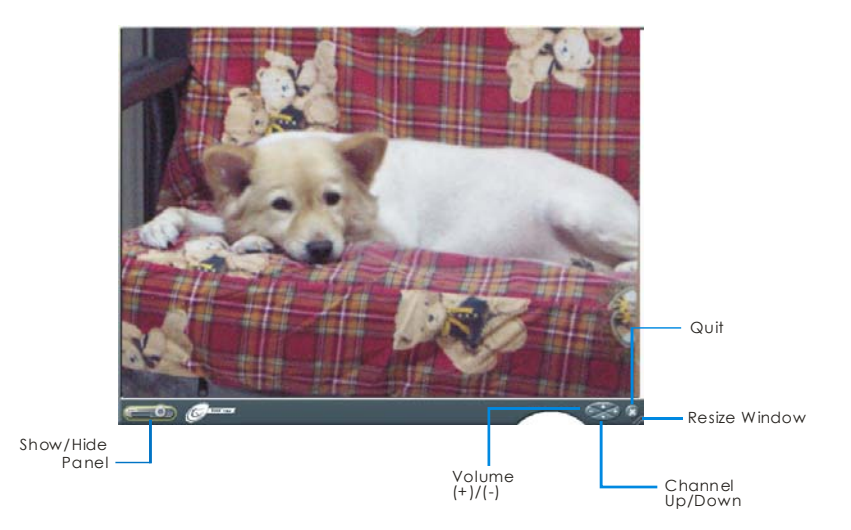

Il **Control Panel** fornisce i controlli a pulsante per selezionare i canali, alternare fra TV e fonte di video esterna, catturare le immagini, e fare altre cose ancora. Ha un display a pannello che mostra la fonte di video attualmente attiva (per esempio TV, Composito o S-Video), il numero del canale ed altri indicatori.

Per mostrare il **Control Panel**, cliccate il pulsante situato nell'angolo sinistro in basso del Monitor TV.

## Il Control Panel

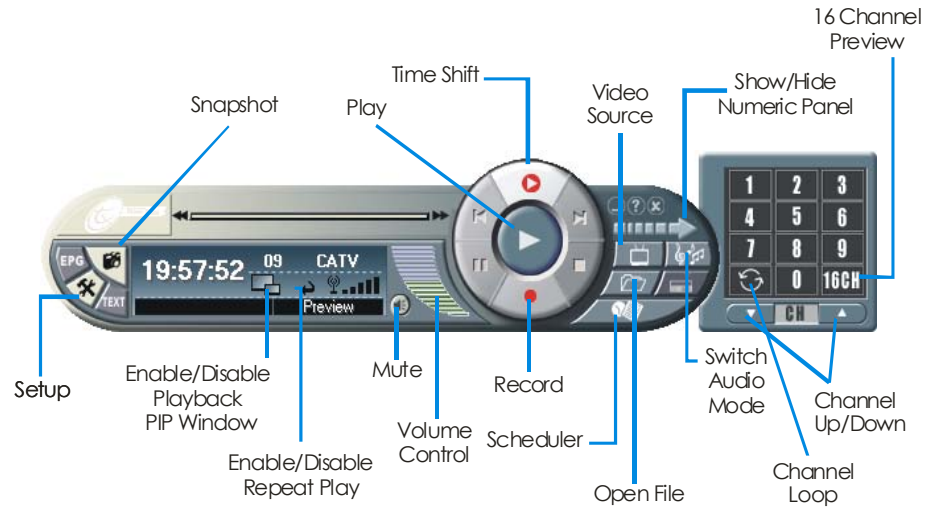

La tavola seguente descrive a che cosa servono i controlli a pulsante del Control Panel.

| PULSANTE | FUNZIONE                                                                                                    | PULSANTE     | FUNZIONE                                                                     |
|----------|----------------------------------------------------------------------------------------------------|--------------|------------------------------------------------------------------------------|
| Setup    | Vi permette di:<br>* Cambiare l'aspetto<br>dell'interfaccia utente.<br>* Regolare bene il display TV e<br>le impostazioni audio.<br>* Sintonizzarvi con la TV via<br>aria/cavo.<br>* Fare la scansione automatica<br>dei canali.                      | Video Source | Cambia per guardare la TV<br>o il video da una fonte<br>Composita o S-Video. |
|          | <ul> <li>* Bloccare/sbloccare il canale.</li> <li>* Creare gruppi di canali.</li> <li>* Configurare le impostazioni di<br/>un'istantanea.</li> <li>* Personalizzare le impostazioni<br/>della registrazione per la<br/>funzione TimeShift.</li> </ul> |              |                                                                              |

| PULSANTE                                 | FUNZIONE                                                                                                    | PULSANTE                   | FUNZIONE                                                             |
|------------------------------------------|----------------------------------------------------------------------------------------------------|----------------------------|----------------------------------------------------------------------|
| Enable/Disable<br>Playback PIP<br>Window | Playback del video registrato<br>mentre si guarda la TV in una<br>finestra picture-in-picture.<br>(Creare prima una playlist<br>cliccando il pulsante <b>Open File</b> .)                           | Open File                  | Crea una playlist dei file<br>video per il playback.                 |
| Enable/Disable<br>Repeat Play            | Fa il playback continuo dei file della playlist.                                                                                                    | Scheduler                  | Lancia l'applicazione<br>Scheduler.                                  |
| Mute                                     | Spegne il suono.                                                                                                    | Show/Hide<br>Numeric Panel | Alterna fra mostrare e<br>nascondere il Pannello<br>Numerico.        |
| Volume<br>Control                        | Trascina il mouse in su/giù per<br>aumentare/diminuire il livello del<br>volume.                                                                                                    | Switch Audio<br>Mode       | Sceglie fra i vari tipi di audio disponibili.                        |
| Record                                   | Registra lo spettacolo TV attuale.                                                                                                    | 16 Channel<br>Preview      | Mostra 16 canali TV<br>consecutivi nella finestra del<br>Monitor TV. |
| Time Shift                               | Esegue la registrazione nel<br>sottofondo del programma TV in<br>diretta. Questa funzione vi<br>permette di visualizzare le parti<br>registrate, mentre nel contempo<br>la registrazione è in atto. | Channel Loop               | Ritorna al canale visitato in precedenza.                            |
| Snapshot                                 | Cattura un'immagine singola o<br>una sequenza di immagini.                                                                                                    | Channel<br>Up/Down         | Va al canale attivo<br>successivo inferiore o<br>superiore.          |
| Play                                     | Fa il playback dei file video registra                                                                                                    | ati.                       | •                                                                    |

#### Ridimensionamento della finestra del Monitor TV

Per ingrandire o ridurre la dimensione della finestra del Monitor TV, cliccate e trascinate il bordo destro in basso della finestra.

Cliccate due volte la finestra del Monitor TV per mostrarla a tutto schermo.

Quado siete nel modo tutto schermo, cliccate **(**) o cliccate due volte in un posto qualsiasi sullo schermo per ritornare alla dimensione normale della finestra della TV.

Per far galleggiare la finestra del Monitor TV sopra alle finestre di altri programmi, cliccate a destra sul Monitor TV, scegliete Video Screen e assicuratevi che sia controllato Always on Top.

| Video Screen  | ► | 320 X 240         |
|---------------|---|-------------------|
| Aspect Ratio  | • | 640 X 480         |
| Record        | _ | 720 X 480         |
| Time Shift    |   | Full Screen       |
| Play          |   | Video Desktop     |
| Pause         |   | Alumino de Tres A |
| Next File     |   | Always On Top     |
|               |   | Video Frame 🐴     |
| Previous File |   | A DTD Window      |
| Stop          |   |                   |
|               |   |                   |
|               |   |                   |

### Come cambiare gli Skins

Se volete cambiare l'aspetto del Monitor TV e del Control Panel, fate in questo modo:

Cliccate il pulsante Setup 🥙 1.

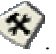

- Nella finestra di dialogo Setup, cliccate la pagina **Skin**. 2.
- 3. Dall'elenco che scende Skin, selezionate il design che preferite, poi cliccate OK.

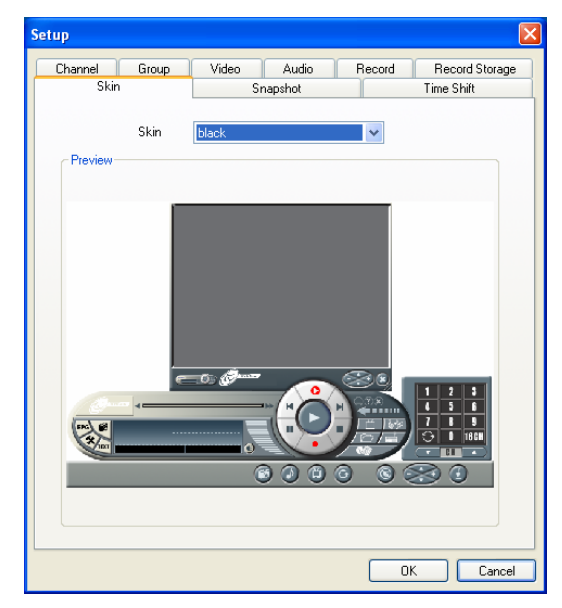

## Capitolo 3 TV

## Come selezionare fra i segnali TV (aria/cavo) o i gruppi di canali

Cliccate il pulsante **Setup** e poi cliccate la pagina **Channel** per scegliere se guardare la TV via aria (**Ant.**) o via cavo (**CATV**). Se avete aggiunto uno o più gruppi di canali, potete anche selezionare un gruppo. Per ulteriori dettaglia consultare la sezione dal titolo *Come aggiungere o eliminare dei gruppi di canali*.)

## Come aggiungere o eliminare dei gruppi di canali

La selezione di un gruppo di canali vi permette di alternare fra i canali TV del gruppo selezionato quando usate il pulsante **Channel Up/Down**. Se volete aggiungere o eliminare un gruppo di canali, fate nel modo seguente:

Per aggiungere un nuovo gruppo di canali:

- Cliccate il pulsante Setup X. Nella finestra di dialogo Setup, cliccate la pagina Group.
- 2. Selezionate l'opzione **Enable Group**. Appare allora la finestra di dialogo *New Group Name*.
- 3. Scrivete un nuovo nome di gruppo e cliccate **OK**.
- 4. Scegliete fra **Ant.** (per la via aria) o **CATV** (per la via cavo).
- 5. I canali disponibili verranno allora elencati nella colonna *Channel* sotto la sezione

| Skin          |        | Sr     | apshot     |            | Time Shift     |
|---------------|--------|--------|------------|------------|----------------|
| Channel       | Group  | Video  | Audio      | Record     | Record Storage |
| 🗹 Enable Gr   | roup   |        | Group Name | Group2     | *              |
| TV Source     | O Ant. | ⊙ CATV |            | Add        | Delete         |
| Original Prog | ram    |        | Select     | ed Program |                |
| Channel       | Name   | ^      | Char       | viel       |                |
| 2             |        |        | 5          |            |                |
| 3             |        |        | 7          |            |                |
| 4             |        |        | 10         |            |                |
| 5             |        |        | 13         |            |                |
| 6             |        |        | 17         |            |                |
| 7             |        |        | 18         |            |                |
| 8             |        |        | 2          |            |                |
| 9             |        |        |            |            |                |
| 10            |        |        |            |            |                |
| 11            |        | _      | >>         |            |                |
| 12            |        | _      | -          |            |                |
| 13            |        |        | 11         |            |                |
| 17            |        |        | ···        |            |                |
| 18            |        |        |            |            |                |
| 19            |        |        | <          |            |                |
| 20            |        |        |            |            |                |
| 21            |        | _      |            |            |                |
| 22            |        | ~      |            |            |                |
| <             |        | >      |            |            |                |

**Original Program**. Shift+click o Ctrl+click i canali dell'elenco per selezionare il vostro allineamento di canali.

Poi cliccate per aggiungere la vostra selezione alla colonna *Channel* sotto la sezione **Selected Program**.

6. Per aggiungere altri gruppi, cliccate **Add** e ripetete i passi da 3 a 6.

Per eliminare un gruppo di canali:

- 1. Cliccate il pulsante **Setup** <sup>(3)</sup>. Nella finestra di dialogo S*etup*, cliccate la pagina **Group**.
- 2. Dall'elenco che scende *Group Name*, selezionate il nome del gruppo che volete rimuovere.
- 3. Cliccate **Delete** per rimuovere il gruppo selezionato.

| Group Name | Favorites 🛛 👻 |
|------------|---------------|
|            | TV-Air        |
|            | TV-Cable      |
|            | Favorites     |

#### Memorizzazione dei canali TV

Auto-scan ricerca e memorizza tutti i canali disponibili nella vostra zona. Nella pagina **Channel** della finestra di dialogo *Setup*, tutti i canali scanditi e memorizzati vengono segnati con un segno. Se non avete fatto la scansione dei canali la prima volta che avete cominciato ad usare l'applicazione, seguite la procedura di auto-scan indicata qui sotto. (Per ulteriori informazioni dettagliate su come escludere i canali selezionati consultare la sezione dal titolo *Come saltare i canali non desiderati*.)

Per l'auto-scan dei canali TV:

- 1. Cliccate il pulsante Setup 🎯 e cliccate la pagina Channel.
- Nell'elenco che scende Video Source, assicuratevi che sia selezionata l'opzione TV. Poi selezionate Ant. per cercare i canali via aria o selezionate CATV per scandire i canali via cavo.
- 3. Dall'elenco che scende Country, scegliete la vostra regione.
- 4. Cliccate **Channel Scan** per avviare il processo di ricerca.

L'applicazione ha una tavola di frequenza predefinita. Quando cliccate **Channel Scan**, l'applicazione usa le frequenze di questa tavola e cerca i canali attivi. i canali attivi saranno poi memorizzati dall'applicazione.

- 5. Potete terminare in qualsiasi momento il processo di ricerca. Basta cliccare **Stop**.
- Controllate e verificate che potete accedere a tutti i canali TV. (Consultate la sezione dal titolo Selezione di un canale TV per avere altre informazioni dettagliate riguardanti l'accesso ai canali.)
- Se vi sono dei canali mancanti dalla memoria dei canali, cliccate All Frequency Scan e poi ripetete l'auto-scan. Apparirà il messaggio seguente:

| All Frequency Scan                                                                                                    |  |  |  |
|----------------------------------------------------------------------------------------------------|--|--|--|
| WARNING:<br>You will need to perform All Frequency Scan only if the default Scan<br>is unable to completely memorize all channels.<br>If you continue with this operation, some channels may be assigned<br>to a different number. |  |  |  |
| Do you want to continue?                                                                                                    |  |  |  |
| Yes No                                                                                                    |  |  |  |
| 0%                                                                                                    |  |  |  |
|                                                                                                    |  |  |  |

 Cliccate Yes per avviare l'auto-scan di tutte le frequenze. L'applicazione allora farà la scansione delle frequenze partendo da 54 MHz fino a oltre 800 MHz, aumentando di 1 MHz alla volta. L'applicazione controlla queste frequenze per i canali attivi, memorizzando quelli che lo sono.

Aspettate che l'applicazione finisca il processo di scansione di tutti i canali oppure nella finestra di dialogo *All Frequency Scan*, cliccate **Stop** per terminare il processo di ricerca.

Quando l'auto-scan si ferma, l'applicazione ritorna al canale precedentemente selezionato.

### Come saltare i canali non desiderati

Se volete escludere dei canali non desiderati dal vostro elenco dei canali, fate nel modo seguente:

- 1. Cliccate il pulsante **Setup** 😵 e cliccate la pagina **Channel**.
- Nella finestra di dialogo Setup, colonna Channel, cliccate il canale non voluto. Il segno di controllo verrà rimosso, ad indicare che il canale verrà escluso dal vostro elenco dei canali e che non potrete accedere

| Channel | Lock   | Name         |
|---------|--------|--------------|
| 🖌 3     | UnLock | News Channel |
| 4       | UnLock |              |
| 5       | UnLock |              |
| 🖌 6     | UnLock |              |

a questo e guardarlo per mezzo del pulsante Channel Up/Down.

## Selezione di un canale TV

Ci sono tre maniere per cambiare i Canali TV:

- Cliccate i pulsanti **Channel Up/Down** ripetutamente fino a quando raggiungete il canale da voi desiderato.
- Cliccate **Constitution** per aprire il *Numeric Panel* (come mostrato sulla destra). Poi cliccate sui **Numeric buttons** per avere il numero del canale da voi desiderato.

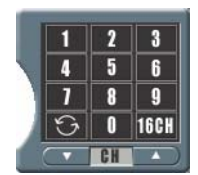

Oppure

• Cliccate il pulsante Setup Se cliccate la pagina Channel.

Nell'elenco Channel, semplicemente cliccate sul canale desiderato.

Avrete bisogno di eseguire la sintonizzazione fine solo se la ricezione del canale selezionato non è chiara. Regolate il cursore **Fine Tune** per ottenere una figura di TV chiara.

| Fine Tune |     |
|-----------|-----|
|           | -33 |

## Specificazione di un nome di canale o Descrizione

Per assegnare un nome di canale o specificare una descrizione:

- 1. Cliccate il pulsante Setup 😵 e cliccate la pagina Channel.
- 2. Nella colonna *Name*, cliccate due volte la casella del testo del canale cui volete assegnare un nome o una descrizione.
- 3. Scrivete il nome del canale o la descrizione, poi premete Enter.

| Channe | el Lock                | Name                               |                                       |
|--------|------------------------|------------------------------------|---------------------------------------|
| 🗹 3    | UnLock                 | News C                             | hannel                                |
| 🖌 4    | UnLock                 |                                    |                                       |
| 5      | UnLock                 |                                    |                                       |
|        | Channel<br>3<br>4<br>5 | Lock<br>UnLock<br>UnLock<br>UnLock | Name<br>News Channel<br>Movie Channel |

#### Come bloccare e sbloccare un canale TV

Potete bloccare certi Canali TV (per es. i canali per adulti) se volete impedire che altri li guardino.

Per bloccare un canale TV:

- 1. Cliccate il pulsante **Setup** 😵 e cliccate la pagina **Channel**.
- 2. Nella colonna *Lock*, cliccate due volte la voce "UnLock" di un canale TV che volete bloccare.

| Channel    | Lock                  | Name          |
|------------|-----------------------|---------------|
| <b>V</b> 3 | UnLock                | News Channel  |
| 🖌 4        | UnLock                | Movie Channel |
| <b>V</b> 5 | UnLock                |               |
| 🖌 6        | UnLock <sup>1/5</sup> |               |

3. Allora appare la finestra di dialogo Channel Lockout.

| Channel Lockout                                            |                    |   |         |         |  |  |
|------------------------------------------------------------|--------------------|---|---------|---------|--|--|
| Type<br>Always                                             | -Time Table<br>Day | 0 | New Pas | :sword: |  |  |
| O Monthly<br>Weekly                                        | Hour               | 0 | Passwor |         |  |  |
| O Daily                                                    | Minute             | 0 | Confirm |         |  |  |
| UnLock Length: (Minutes) 0 0 CK Cancel                     |                    |   |         |         |  |  |
| Select lock type, time and input password to lock channel. |                    |   |         |         |  |  |

- 4. Scegliete il tipo di blocco **Type**, cioè quanto spesso volete bloccare il canale TV. Ci sono quattro tipi fra cui scegliere:
  - Scegliete **Always** se volete bloccare il canale TV per sempre.
  - Scegliete **Monthly** per bloccare il canale una volta al mese, in un giorno preimpostato.
  - Scegliete **Weekly** per bloccare il canale una volta alla settimana, in un giorno e orario preimpostati.
  - Scegliete **Daily** per bloccare il canale ogni giorno ad un'ora prestabilita.
- 5. Se avete selezionato Monthly, Weekly o Daily, dovete impostare l'orario Time Table:
  - Impostate il giorno **Day** del mese o della settimana in cui bloccare il canale (solo se avete selezionato **Monthly** o **Weekly**).

- Scegliete l'orario di blocco del canale regolando nel modo appropriato le impostazioni dell'ora **Hour** e dei minuti **Minute**.
- Impostate la durata di tempo **Length** (in unità di minuti), cioè per quanto tempo il canale TV verrà bloccato.
- 6. Scrivete una **Password** da usare per sbloccare il canale TV in futuro.
- 7. Scrivete di nuovo la stessa password per confermare.
- 8. Cliccate **OK** per accettare le nuove impostazioni, o cliccate **Cancel** per tornare indietro alle impostazioni originali.

Per sbloccare un canale TV:

- 1. Cliccate il pulsante **Setup** 😵 e cliccate la pagina **Channel**.
- Dall'elenco dei canali, cliccate il canale bloccato. Appare allora la finestra di dialogo *Password Confirmed*. (Vedere la figura a destra.) Nella casella di testo *Confirm*, scrivete la password per accedere al canale e cliccate **OK**.

| Password Confirmed! |        |  |  |  |
|---------------------|--------|--|--|--|
| Channel 5           | i      |  |  |  |
| Confirm             |        |  |  |  |
| OK                  | Cancel |  |  |  |

3. Per sbloccare quel canale, nella colonna *Lock*, cliccate due volte la voce "Lock".

| Channel    | Lock   | Name          |
|------------|--------|---------------|
| 🖌 3        | UnLock | News Channel  |
| 🖌 4        | UnLock | Movie Channel |
| <b>V</b> 5 | Lock   |               |
| 🗹 6        | UnLock |               |

4. Appare la finestra di dialogo Channel Lockout:

| Channel Lockout     |                        |                 |                  |  |  |  |  |
|---------------------|------------------------|-----------------|------------------|--|--|--|--|
| Type<br>Always      | - Time Table           | 0               | Change Password: |  |  |  |  |
| O Monthly<br>Weekly | Hour                   | 0               | Password         |  |  |  |  |
| O Daily             | Minute                 | 0               | Confirm          |  |  |  |  |
| O UnLock            | Length:(Minutes)       | 0               | OK Cancel        |  |  |  |  |
| Change lock typ     | e, time, password or s | elect [Unlock]. |                  |  |  |  |  |

5. Selezionate **Unlock**, poi cliccate **OK**.

#### Note:

- Potete usare lettere alfabetiche e/o numeri come password.
- È importante ricordare la password. Non potrete sbloccare un canale o cambiare la password senza la vostra attuale password. Se dimenticate la password, dovete installare di nuovo l'applicazione.

## **Regolazione del Volume**

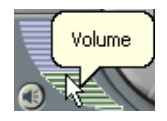

Nel TV Control Panel, cliccate e trascinate il mouse sopra il metro del **Volume** per aumentare o diminuire il livello del volume. Potete anche premere i tasti + e - perregolare il volume.

#### Anteprima 16 Canali

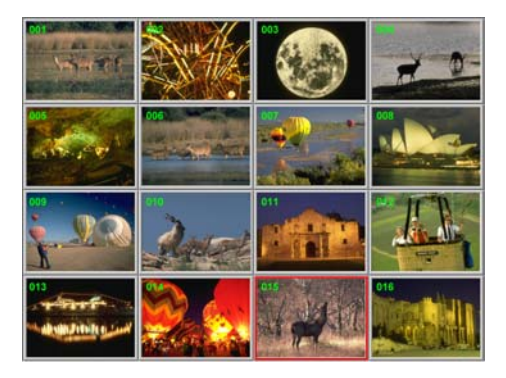

La funzione di anteprima 16 canali può mostrare 16 Canali TV sullo schermo contemporaneamente. Potete vedere chiaramente quali programmi TV vengono attualmente mostrati su questi canali.

Per visualizzare l'anteprima dei canali:

- 1. Cliccate il pulsante 16 Channel Preview 16CH
- 2. Lo schermo viene gradualmente riempito con 16 Canali TV, a cominciare dal canale attualmente selezionato.
- 3. Cliccate un canale per visualizzare soltanto quello e congelare gli altri canali.
- Per mostrare un canale sulla finestra del Monitor TV, selezionate uno dei 16 canali sullo schermo e cliccate due volte il pulsante sinistro del mouse su quel canale, o usate i pulsanti delle frecce ↑,↓, ←, o → sulla tastiera e poi premete Enter. Verrete così sintonizzati su quel canale. (Oppure cliccate il pulsante destro del

mouse o premete **ESC** per ritornare al canale TV originariamente selezionato.)

#### Selezione fra TV e Video esterno

- 一台
- Se volete guardare un video da una fonte esterna quale un VCR o camcorder, cliccate il pulsante **Change Video Source** per alternare fra guardare la TV, una fonte video Composita e una fonte S-Video.

#### Impostazione del formato Video del Video esterno

Per impostare il formato video usato dalla fonte video esterna, fate in questo modo:

- 1. Cliccate il pulsante **Setup** 😵 e cliccate la pagina **Channel**.
- 2. Dall'elenco che scende *Video Source*, scegliete il tipo di fonte esterna: Composito o S-Video.

| Video          |                 |        |      |
|----------------|-----------------|--------|------|
| Video Source   | Composite 🗸 🗸   | 🔿 Ant. | CATV |
| Video Standard | TV<br>Composite |        | ~    |
| Country        | S-Video         | ]      |      |
| Country        | U.S.A.(NTSU)    |        | Y    |
|                |                 |        |      |

3. Dall'elenco che scende *Video Standard*, selezionate il formato giusto di video.

| Video          |           |            |        |      |
|----------------|-----------|------------|--------|------|
| Video Source   | Composite | <b>v</b> ( | ) Ant. | CATV |
|                |           |            |        |      |
| Video Standard | NTSC      |            |        | ~    |
|                | NTSC      |            |        |      |
| Country        | PAL       |            |        |      |
|                | PAL_N     |            |        |      |
|                | PAL_M     |            |        |      |
|                | SCEAM     |            |        |      |
|                | ISLEAM L  |            |        |      |

#### Regolazione fine del Colore della Qualità del Display

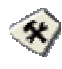

Se c'è bisogno di regolare la qualità del colore o della figura del display TV/video, cliccate il pulsante **Setup** e cliccate la pagina **Video**.

Per regolare il colore della figura della TV o del video, regolate i cursori **Brightness**, **Contrast**, **Hue**, e **Saturation** fino a quando ottenete un colore accurato. (Se cambiate idea e volte tornare indietro alle impostazioni predefinite della fabbrica, cliccate **Default**.)

| Color Adjust | ment |         |                |
|--------------|------|---------|----------------|
| Brightness   | <    |         | 128            |
| Contrast     | <    |         | <b>&gt;</b> 64 |
| Hue          | <    |         | > 180          |
| Saturation   | <    |         | 256            |
| Sharpness    | <    |         | >              |
|              |      | Default |                |

Se la figura della TV/video si presenta poco chiara o se vedete delle righe nella figura, selezionate una delle opzioni nell'elenco che scende *Deinterlace*. Provate tutte le opzioni per confrontare quale di quelle vi dona la migliore qualità della figura.

| r | Deinterlace |   |  |
|---|-------------|---|--|
|   | Weave       | * |  |
|   | None        |   |  |
| _ | Weave       |   |  |
|   | Bob         |   |  |

## Capitolo 4 Cattura dell'immagine

Mentre guardate la TV o il video in diretta sul vostro monitor PC, potete usare l'applicazione **Hollywood Live** per catturare delle immagini per un vostro documento, presentazione o pagina web.

## Prima della cattura

Prima di cominciare a catturare delle immagini, impostate la cartella di destinazione dove salvare le immagini catturate.

Cliccate il pulsante **Setup** (Setup) e poi cliccate la pagina **Snapshot**. Cliccate per scegliere una cartella dove volete salvare le immagini catturate.

## Cattura di un'immagine di TV/ Video

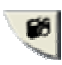

Per catturare un'istantanea, cliccate il pulsante **Snapshot**. Appare *Album*, che mostra le anteprime dell'immagine catturata.

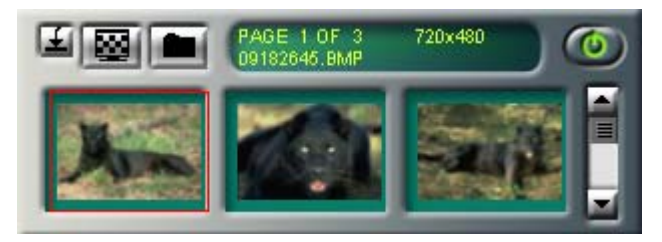

Per catturare un'altra immagine, cliccate di nuovo **Snapshot**. Nuove anteprime e pagine verranno aggiunte all'*Album* mentre catturate altre immagini.

Per mostrare l'immagine catturata sul desktop:

- Selezionate l'anteprima dell'immagine desiderata e poi cliccate il pulsante Desktop Wallpaper 2.
- 2. L'immagine selezionata verrà mostrata come sfondo, come sottofondo del vostro desktop.

Per salvare l'immagine catturata:

 Selezionate l'anteprima dell'immagine e poi cliccate il pulsante Save As . Appare allora la finestra di dialogo Save As.

| Save As                                                                               |                                                                                           | X      |
|---------------------------------------------------------------------------------------|-------------------------------------------------------------------------------------------|--------|
| File Format<br>BMP<br>File Name<br>C:\DOCUMEN'<br>Size<br>Original Size:<br>New Size: | Color<br>True Color (24 bit)<br>TS AND SETTINGS<br>720 x 480 (Pixel)<br>720 x 480 (Pixel) | Browse |
| <ul> <li>Standard</li> </ul>                                                          | 720 x 480 (pixel) 🛛 🗸                                                                     |        |
| 🔘 Customize                                                                           |                                                                                           | 2      |
| 🗹 Keep P                                                                              | roportion                                                                                 |        |
|                                                                                       | Width: 100                                                                                |        |
|                                                                                       | Height: 100                                                                               | OK     |
|                                                                                       | Unit: Ratio 💟                                                                             | Cancel |

- 2. Dal menu che scende *File Format*, selezionate il formato per salvare l'immagine catturata.
- 3. Scegliete il formato del Color.
  - Scegliete 24-bit per catturare l'immagine in 16M di colori.
  - Scegliete 8-bit per catturare l'immagine in 256 colori.

| File Format |   |
|-------------|---|
| BMP         | ~ |
| BMP         |   |
| TIF         |   |
| JPG         |   |
| PCX         |   |

| Color               |   |
|---------------------|---|
| True Color (24 bit) | ~ |
| True Color (24 bit) |   |
| 256 Color (8 bit)   |   |

 Cliccate Browse per fare la scansione delle cartelle e selezionate un luogo di destinazione per salvare l'immagine. Poi specificate un nome di file per salvare l'immagine catturata.

| Input File N       | ame         |       | 2 🛛          |
|--------------------|-------------|-------|--------------|
| Look jn: [ 😬       | My Pictures | 💌 🔇 🥬 | • 🖽 🏷        |
| Sample Pic         | tures       |       |              |
|                    |             |       |              |
|                    |             |       |              |
|                    |             |       |              |
|                    |             |       |              |
| File <u>n</u> ame: | 18222914    |       | <u>O</u> pen |
|                    |             |       |              |

- 5. Scegliete la dimensione dell'immagine.
  - Nella sezione *Size*, selezionate l'opzione **Standard** e scegliete una dimensione preferita dell'immagine dall'elenco che scende.

| Size           |                         |   |
|----------------|-------------------------|---|
| Original Size: | 720 x 480 (Pixel)       |   |
| New Size:      | 720 x 480 (Pixel)       |   |
| 💿 Standard     | 720 x 480 (pixel) 🛛 🗸 🗸 |   |
| 🔘 Customize    | 160 x 120 (pixel)       | 1 |
| Keen P         | 176 x 144 (pixel)       |   |
| Le roop r      | 240 x 180 (pixel)       |   |
|                | 320 x 240 (pixel)       |   |
|                | 352 x 288 (pixel)       |   |
|                | 640 x 480 (pixel)       |   |
|                | 720 x 480 (pixel)       |   |
|                | 704 x 576 (pixel)       | μ |
|                | 720 x 576 (pixel)       |   |
|                | 800 x 600 (pixel)       |   |
|                | 1024 x 768 (pixel)      |   |
|                | 1280 x 1024 (pixel)     |   |
|                | 1600 x 1200 (pixel)     |   |

• Se volete impostare la vostra dimensione dell'immagine, selezionate **Customize** e scrivete la larghezza **Width** e altezza **Height** dell'immagine. Se volete mantenere la larghezza ed altezza relativa, selezionate l'opzione **Keep Proportion**. Scegliete un'unità di misura dall'elenco che scende **Unit**. Potete specificare qualsiasi dimensione d'immagine che volete. La dimensione massima di cattura può essere 1600×1200.

| Size                          |           |               |
|-------------------------------|-----------|---------------|
| Original Size:                | 720 x 48  | 0 (Pixel)     |
| New Size:                     | 720 x 48  | 0 (Pixel)     |
| 🔘 Standard                    | 720 x 48  | ) (pixel) 🛛 🔽 |
| <ul> <li>Customize</li> </ul> |           |               |
| 🗹 Keep Pi                     | roportion |               |
|                               | Width:    | 100           |
|                               | Height:   | 100           |
|                               | Unit:     | Ratio 🔽       |

6. Cliccate **OK** per salvare l'immagine. Cliccate **Cancel** se non volete salvare l'immagine.

### Cattura in sequenza d'immagini multiple

Per catturare una sequenza continua d'immagini, fate in questo modo:

1. Cliccate il pulsante **Setup** 😵 e poi cliccate la pagina **Snapshot**.

| Setup           |                 |             |              |           |                              |
|-----------------|-----------------|-------------|--------------|-----------|------------------------------|
| Channel<br>Skir | Group           | Video<br>S  | Audio        | Record    | Record Storage<br>Time Shift |
| Total Nur       | nber of Picture | s 5         | *            |           |                              |
| Time Inte       | rval (in second | is) 1       | *            |           |                              |
| Saved Fo        | lder C:\Do      | cuments and | Settings\PA0 | 1323\My D |                              |
|                 |                 |             |              |           |                              |
|                 |                 |             |              |           |                              |
|                 |                 |             |              |           |                              |
|                 |                 |             |              |           |                              |
|                 |                 |             |              |           |                              |
|                 |                 |             |              | OK        | Cancel                       |

- 2. Nella casella *Total Number of Pictures*, specificate il numero d'immagini che volete catturare.
- 3. Nella casella *Time Interval (in seconds)*, specificate l'intervallo fra le catture. Per esempio, se specificate 10 secondi, verrà catturata un'immagine ogni 10 secondi.
- 4. Cliccate **OK** per salvare le nuove impostazioni. Cliccate **Cancel** se non volete cambiare le impostazioni.
- 5. Cliccate il pulsante **Snapshot** *per iniziare la cattura.*

# CAPITOLO 5 TIME SHIFT

La funzione Time Shift esegue la registrazione nel sottofondo di un programma TV, e vi permette di ritornare a guardare qualsiasi parte del programma registrato. Allo stesso tempo il programma TV in diretta continua ad essere registrato ed eseguito, per cui non perdete nessuna parte dello spettacolo. Potete anche andare avanti per saltare la pubblicità o riavvolgere per ripetere le scene ancora una volta.

## Controlli di Time Shift

Usate i seguenti controlli a pulsante nel Control Panel per avviare la registrazione di un programma TV in diretta, eseguire il programma da dove avevate smesso, andare avanti, riavvolgere, e fare altre cose ancora.

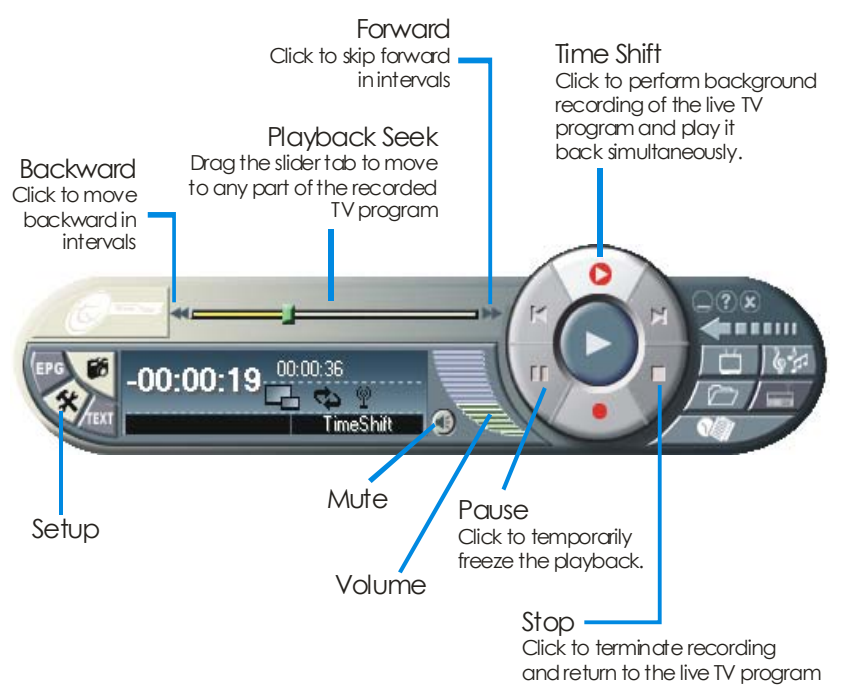

## Come personalizzare le impostazioni di Time Shift

Prima di cominciare ad usare la funzione Time Shift, controllate le sue impostazioni della registrazione per vedere se vanno bene per le vostre esigenze.

Per controllare e personalizzare le impostazioni:

 Cliccate il pulsante Setup e poi cliccate la pagina Time Shift. Vedrete allora le seguenti impostazioni.

| O Save re<br>Quality | cord file to disk                                              |
|----------------------|----------------------------------------------------------------|
| Good                 |                                                                |
|                      | AUDIO:<br>FORMAT: PCM<br>SAMPLE RATE:44.1KHZBIT RATE : 224KBIT |
| OBash                | VIDEO:<br>VIDEO SIZE : 320°240<br>FRAME RATE : 29.97           |
| CPU Spe              | eed 1599 MHZ                                                   |

- Per predefinizione, Time Shift esegue la registrazione del programma TV creando un file video temporaneo ed elimina questo file quando cliccate il pulsante Stop per spegnere questa funzione. Se volete salvare il file video, selezionate l'opzione Save recorded file to disk.
- 3. Selezionate la qualità **Quality** del video che volete per il programma registrato. Quando cliccate un'opzione, i dettagli quale la dimensione del video, il tasso dei fotogrammi, ecc. verranno mostrati nella casella sulla destra. Assicuratevi che la prestazione del vostro computer sia veloce abbastanza e soddisfi ai requisiti.
- Se scegliete di salvare le registrazioni di TV come file video nel passo 2, impostate una cartella di destinazione per salvare i file. Cliccate la pagina **Record Storage**, e in **Saved Folder**, cliccate per scegliere una cartella in cui salvare i file video.
- 5. Cliccate **OK** per applicare le nuove impostazioni, o cliccate **Cancel** per usare le impostazioni originali.

## Uso della funzione Time Shift

Per fare pausa nel programma TV in diretta e poi fare il replay:

- 1. Cliccate il pulsante **Time Shift** Ora potete andarvene dal computer e lasciare che l'applicazione registri il programma TV.
- 2. Quando tornate e volete rivederlo, usate la barra del cursore **Seek** per spostarvi indietro alla parte dove avevate lasciato. Cliccate e trascinate la pagina del cursore verso sinistra fino a che vedete la parte dello spettacolo che stavate guardando in precedenza, poi rilasciate il pulsante del mouse per fare il replay da quel punto.

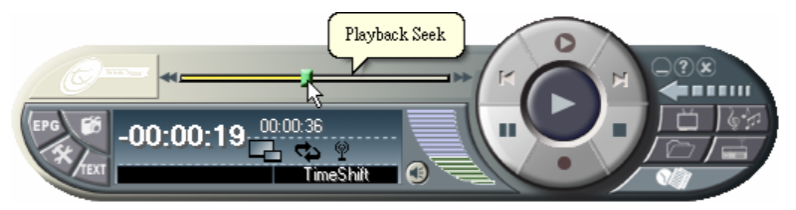

- 3. Potete anche cliccare il pulsante **Backward** apper andare indietro ad intervalli fissi fino a quando raggiungete la parte dove avevate lasciato.
- Per andare avanti e saltare certe parti della registrazione (per esempio gli spot pubblicitari della TV), trascinate la pagina del cursore verso destra. Potete anche cliccare il pulsante Forward me per andare avanti ad intervalli fissi.
- 5. Per fare una pausa temporanea del playback, cliccate il pulsante
  Pause. Cliccate il pulsante Pause di nuovo per riprendere.
- 6. Per ritornare alla visione in diretta del programma TV, cliccate il pulsante **Stop**. Questo spegne la funzione Time Shift e vi fa ritornare alla TV in diretta.

**Nota:** Se la registrazione della TV era stata salvata come file video in una cartella specifica, potete fare il playback in qualsiasi momento quando volete. Consultate il *Capitolo 6 DVR* per saperne di più su come aprire e fare il playback dei file video registrati.

# CAPITOLO 6 DVR

Voi potete usare il computer come registratore digitale di video e registrare i vostri programmi TV preferiti o catturare il video da una fonte esterna nel vostro hard drive. Registrate i programmi o il video nel formato ad alta qualità AVI, MPEG-1 o MPEG-2. Potete anche salvare le registrazioni nel formato VCD o DVD registrando sui dischi.

Quando fate il playback di un file registrato, potete visualizzarlo singolarmente oppure simultaneamente vedere la registrazione mentre guardate la TV in diretta in una finestra picture-in-picture.

## Controlli DVR

Usate i seguenti controlli a pulsante per registrare e fare il playback dei video.

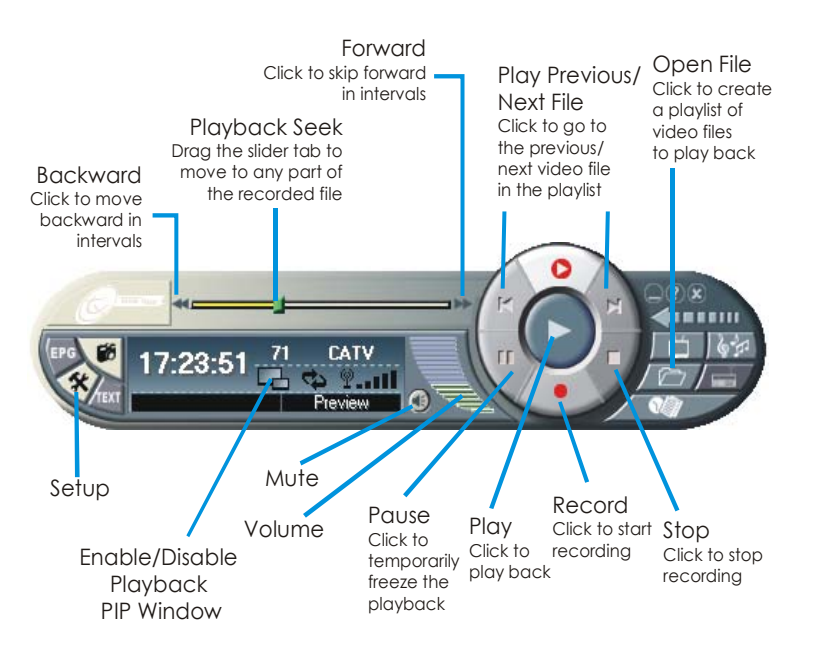

## Registrazione dei programmi o video

Selezionate un canale TV che mostra il programma della TV che volete registrare, mentre per registrare un video, cliccate per passare alla fonte Composita o S-Video. Poi seguite la procedura qui sotto per registrare.

- Per prima cosa determinate la lunghezza della registrazione che volete fare e la cartella di destinazione in cui volete salvare la registrazione. Cliccate il pulsante Setup e cliccate la pagina Record Storage. Poi specificate una durata Duration o scegliete l'opzione di registrazione Unlimited. Cliccate \_\_\_\_ per scegliere una cartella di destinazione. (Consultate la sezione dal titolo Setup per ulteriori dettagli.)
- In secondo luogo determinate il formato del file video da usare per salvare i file video registrati. Cliccate la pagina **Record**, poi scegliete il formato MPEG-1, MPEG-2, AVI, VCD, o DVD. (Consultate la sezione dal titolo Setup per ulteriori dettagli.)
- 3. Cliccate il pulsante **Record** per avviare la registrazione del programma TV o video attuale.
- 4. Cliccate il pulsante **Stop** mer terminare la registrazione.

**Nota:** Il video può sembrare che perda dei fotogrammi (ritardo video) durante lo stadio della registrazione, ma in realtà l'integrità del video registrato non è influenzata e non vi saranno fotogrammi mancanti durante il playback.

### Esecuzione dei programmi o video registrati

Ciascun programma TV o video che avete registrato viene salvato come file video nella cartella di destinazione assegnata.

Per fare il playback dei file video registrati:

• Cliccate il pulsante **Play P** per fare il playback.

Oppure

- (1) Cliccate il pulsante **Open File [197]**, e poi selezionate **Open File List** per mostrare la finestra *Playback File List*. Tutti i file video registrati sono elencati nel riquadro destro in fondo della finestra *Playback File List*. Questa è la playlist predefinita dei file video.
  - (2) Per eliminare dei file dalla playlist, selezionateli dall'elenco nel riquadro destro in fondo e cliccate **Delete**, o cliccate **Delete All** per eliminare tutti i file della playlist.

| Playback File List     |                          |                           |                    |
|------------------------|--------------------------|---------------------------|--------------------|
| 🕞  My Documents        | Path: C:\Documents and S | ettings\Elen1\Applicatio  | on                 |
| My Music               | Name                     | Size                      | File Type          |
| My Pictures            | 🔕 Mymovie1.mpg           | 562 KB                    | Movie File (MPEG)  |
|                        |                          |                           |                    |
| 🖃 🧼 EWINXP (C:)        |                          |                           |                    |
| Documents and Setting: |                          |                           |                    |
|                        |                          |                           |                    |
| Application            |                          |                           |                    |
| 😟 🔂 susi               |                          |                           |                    |
| Program Files     Emp  | 1                        |                           | 1.00               |
| - Comp                 | <                        |                           |                    |
| 🗈 🛅 WINDOWS            | Total Files: 5           | Add Delete                | Add All Delete All |
| E Sector DATA (D:)     | Name                     |                           |                    |
| E Control Panel        | (10 C:\temp\TV_CH5_0418  | _224708.mpg               |                    |
| 🗉 🛅 Shared Documents   | 2:\temp\TV_CH5_0418      | _224713.mpg               |                    |
| 🗄 🧰 My Documents       | C:\temp\TV_CH5_0418      | _224718.mpg               |                    |
| My Network Places      | C\temp\TV_CH5_0418       | _224/21.mpg<br>224724.mpg |                    |
| S modyor bill          | C. Kompst V_CH3_0410     | Ceerier.mpg               |                    |
|                        |                          |                           |                    |
| < >                    |                          |                           |                    |
|                        |                          | (                         | OK Cancel          |

- (3) Per aggiungere altri file video alla playlist, prima navigate Folder Tree nel riquadro sinistro per trovare la cartella che contiene i file video desiderati. Quando avete trovato la cartella, i file video verranno mostrati nel riquadro destro in alto. Selezionate i file che volete e poi cliccate Add, o cliccate Add All per aggiungere tutti i file video della cartella alla playlist.
- (4) Per iniziare il playback, semplicemente cliccate OK.
   L'applicazione comincerà ad eseguire ciascuno dei successivi file video nella playlist. (Per spostarvi al precedente o successivo file video nella playlist, cliccate il pulsante K o M.)

## Picture-in-Picture del display

Con la funzione della finestra picture-in-picture, voi sarete in grado di fare il playback dei file video registrati e contemporaneamente di guardare la TV in diretta.

Se la finestra picture-in-picture è disattivata, vedrete l'icona sul Control Panel. Cliccate questa icona per attivare la finestra picture-in-picture.

Quando vedete l'icona sul Control Panel, significa che la finestra picture-in-picture è stata attivata. Per predefinizione sarete in grado di fare il playback dei file video registrati nella finestra principale e allo stesso tempo di guardare la TV in diretta sulla finestra più piccola picture-in-picture. Se volete alternare fra il playback del video e la finestra picture-in-picture window e la TV in diretta sulla finestra principale, basta che cliccate due volte la finestra più piccola.

Potete liberamente spostare la finestra picture-in-picture dentro alla finestra principale. Basta che la trascinate nella posizione che volete nella finestra principale.

### Setup

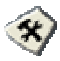

Le tabule **Record Storage** e **Record** nella finestra di dialogo *Setup* forniscono le impostazioni per personalizzare la durata della cattura, la dimensione del file, il formato del video, ed altre cose.

#### **Record Storage Tab**

| Ski                                                         | in                                                                                   | Sn                                                   | apshot                                |              | Time Shift    |
|-------------------------------------------------------------|--------------------------------------------------------------------------------------|------------------------------------------------------|---------------------------------------|--------------|---------------|
| Channel                                                     | Group                                                                                | Video                                                | Audio                                 | Record       | Record Storag |
| Disk I                                                      | nformation                                                                           |                                                      |                                       |              |               |
| Dri                                                         | ve                                                                                   | Free Space                                           | To                                    | otal Space   | File Syste    |
| С                                                           |                                                                                      | 7.82 GB                                              |                                       | 9.77 GB      | NTE           |
| D                                                           |                                                                                      | 14.53 GB                                             |                                       | 27.49 GB     | FAT           |
| <                                                           |                                                                                      |                                                      |                                       |              | >             |
| Recor                                                       | d<br>num Available                                                                   | Time: 8 Hour(                                        | s) 23 Minut                           | e(s)         |               |
| Recor<br>Maxir                                              | d<br>num Available<br>uration                                                        | Time : 8 Hour(                                       | s) 23 Minut<br>Hour(s)                | e(s)         | Minute(s)     |
| Recor<br>Maxir<br>O Du                                      | d<br>num Available<br>uration [<br>nlimited                                          | Time : 8 Hour(                                       | s) 23 Minut<br>Hour(s) [              | e(s)<br>30 🛟 | Minute(s)     |
| Recor<br>Maxir<br>O Du<br>O Ur<br>Split I                   | d<br>num Available<br>uration [<br>nlimited<br>File Size                             | Time : 8 Hour(<br>0                                  | s) 23 Minut<br>Hour(s) [              | e(s)<br>30 🗘 | Minute(s)     |
| Record<br>Maxir<br>O Du<br>O Ur<br>Split                    | d<br>num Available<br>uration [<br>nlimited<br>File Size<br>d Folder                 | Time : 8 Hour(<br>0 🛟                                | s) 23 Minut<br>Hour(s) [              | e(s)<br>30 🗘 | Minute(s)     |
| Record<br>Maxir<br>O Du<br>O Ur<br>Split<br>Saved           | d<br>num Available<br>uration [<br>nlimited<br>File Size<br>d Folder<br>ocuments and | Time : 8 Hour(<br>0 🔅<br>Maximum<br>I Settings\NB70' | s) 23 Minut<br>Hour(s) [<br>Wy Docume | e(s)<br>30 🗢 | Minute(s)     |
| Record<br>Maxir<br>O Du<br>O Ur<br>Split I<br>Saved<br>C:\D | d<br>num Available<br>uration [<br>nlimited<br>File Size<br>d Folder<br>ocuments and | Time : 8 Hour(<br>0 🔅<br>Maximum<br>Settings\NB70'   | s) 23 Minut<br>Hour(s) [<br>Wy Docume | e(s)<br>30   | Minute(s)     |

Durata della registrazione e dimensione del file

Specificate la lunghezza desiderata della registrazione. Selezionate **Duration** e scrivete la durata di tempo con il numero delle ore e dei minuti. Diversamente, se non avete alcun requisito particolare di lunghezza del tempo, selezionate l'opzione **Unlimited**. L'applicazione registrerà il clip più lungo che il vostro hard disk potrà contenere.

Se registrate dei programmi o video per incidere sui dischi come VCD o DVD, selezionate la dimensione del file video appropriata per la capacità del disco di destinazione, in modo che ciascun file video non superi il limite. Scegliete la dimensione dle file dall'elenco che scende **Split File Size**.

| Split File Size | Maximum                                                                               | * |
|-----------------|---------------------------------------------------------------------------------------|---|
|                 | Maximum<br>VCD < 650M Bytes<br>VCD < 700M Bytes<br>VCD < 750M Bytes<br>DVD < 4G Bytes |   |

#### Cartella di destinazione

Sotto **Saved Folder**, cliccate il pulsante **Browse** per scegliere una cartella in cui salvare i file video registrati. (I file video verranno chiamati con i nomi predefiniti.)

#### Pagina Record

#### Formato Video e Standard Video

| MPEG1   |         | Video Standard                   |   |
|---------|---------|----------------------------------|---|
| O MPEG2 | O SVCD  | Auto Selection<br>Auto Selection | ~ |
| O AVI   | Encoder | PAL                              | ~ |

Sotto **Format**, selezionate un formato di file video che volete usare per salvare i programmi o video registrati. Questi sono i formati di video disponibili:

#### • MPEG-1

Scegliete il formato MPEG-1 per i file video che sono destinati al playback CD-ROM su un computer o per la trasmissione nell'Internet. MPEG-1 permette la compressione dei file e offre una figura di qualità VHS. Praticamente tutti i sistemi disponibili oggigiorno possono eseguire MPEG-1 e non hanno bisogno di speciali software o hardware.

#### • MPEG-2

I video compressi usando MPEG-2 hanno delle figure di una qualità estremamente alta e un suono di piena qualità CD. Scegliete il formato MPEG-2 per i file video che sono destinati al playback DVD-ROM su un computer o se volete dei video di qualità da trasmissione.

#### • VCD

Quando scegliete questo formato, il file video registrato viene salvato nel formato MPEG-1 che è conforme con gli standard VCD. La dimensione del fotogramma e il tasso fotogrammi dei VCD Standard sono 352 x 240 pixel a 29.97 fps per NTSC e 352 x 288 pixel a 25 fps per PAL.

#### • DVD

Quando scegliete questo formato, il file video registrato viene salvato nel formato MPEG-2 che è conforme agli standard DVD. La dimensione del fotogramma e il tasso fotogrammi dei DVD Standard sono 720 x 480 pixel a 29.97 fps per NTSC e 720 x 576 a 25 fps per PAL.

#### • AVI

AVI è il formato di file video più comune per il playback sul computer. Esso può venire salvato in forma non compressa se volete un video di alta qualità, o compressa usando uno dei codec disponibili se volete minimizzare la dimensione del file. Potete scegliere un codec dall'elenco che scende *Encoder*.

| None | ~    |
|------|------|
|      | None |

Dall'elenco che scende *Video Standard*, la selezione di **Auto Selection** permette **automaticamente** all'applicazione di automaticamente impostare lo standard video per i file video registrati basato sul sistema di video usato dall'attuale fonte del video (selezionato nella pagina **Channel**).

#### Registra Solo Audio

Se volete registrare solamente l'audio da un programma TV o video, potete scegliere MP3 o WAV come formato di file da usare per salvare l'audio registrato.

| <ul> <li>Record Audio Only</li> </ul> |                    |  |
|---------------------------------------|--------------------|--|
| 🔘 MP3 File (*.mp3)                    | 🔿 Wav File (*.wav) |  |

Dimensione dell'immagine, Tasso dei Fotogrammi e Impostazioni della Qualità

| Setting    |                       | ,                                                                                                 |
|------------|-----------------------|---------------------------------------------------------------------------------------------------|
| Image Size | 720 x 480 / 720 x 5 💌 | Format : MPEG-II                                                                                  |
| Frame Rate | 29.97 / 25.00         | Audio:<br>Format: MPEG-ILayer II<br>Sample Rate : 44.1 kHz 16 bits Stere<br>Bit Rate : 224Kbits/s |
| Quality    | Normal                | Video:<br>Video Size : 720*480(NTSC) / 720*5<br>France Bate : 29 97(NTSC) / 25 00(5               |
| Customized | Setting               | Bit Rate : 4000Kbits/s                                                                            |

Le impostazioni **Image Size**, **Frame Rate**, e **Quality** sono attivate per la selezione a seconda di quale formato di video avete scelto per i vostri file video.

#### • Image Size

Scegliete le dimensioni preimpostate per il video catturato dall'elenco che scende.

#### • Frame Rate

Questo imposta il numero di fotogrammi da catturare al secondo. Potete scegliere fra i tassi dei fotogrammi disponibili.

#### • Quality

Selezionate la qualità **Highest** per catturare i clip video di alta qualità. Questo crea dei grossi file, specialmente quando registrate dei clip lunghi. Per avere delle dimensioni inferiori di file, selezionate altre opzioni della qualità.

Se selezionate l'opzione **Customized**, il pulsante **Setting** viene attivato. Cliccate questo pulsante per personalizzare le impostazioni avanzate della cattura del video e audio.

**Nota:** Quando le configurazioni in **Image Size** (risoluzione) e **Frame Rate** sono impostate troppo alte, potrà apparire che il video perda dei fotogrammi (ritardo video) durante la registrazione, ma di fatto l'integrità del video registrato non è influenzata e non ci sarà perdita di fotogrammi durante il playback.

Impostazioni personalizzate

| Setup                               |                                |
|-------------------------------------|--------------------------------|
| Video<br>Bit Rate<br>4000 C Kbits/s | Motion Vector<br>Horizontal 4  |
| Aspect Ratio                        | Vertical 4                     |
| GOP 15                              | Sub GOP 3                      |
| Audio                               |                                |
| Sample Rate                         | Mode<br>Stereo<br>Joint Stereo |
| Bit Rate                            | O Dual Channel<br>O Mono       |
| ОК Сал                              | cel Default                    |

#### • Bit Rate Video e Audio

Impostate il bit rate desiderato della cattura video e audio. Un tasso più alto produce una qualità migliore, ma questo usa più spazio nell'hard drive. Se intendete usare il clip per la Web, le impostazioni consigliate sono 300Kbps per il video e 32Kbps per l'audio. Per il Video CD authoring, usate lo standard 1150Kbps per il video e 224Kbps per l'audio. Per le applicazioni professionali che richiedono un output della migliore qualità, usate 3000Kbps per il video e 384Kbps per l'audio.

#### • Aspect Ratio

Aspect ratio è la proporzione della larghezza con l'altezza della figura. Scegliete una delle seguenti proporzioni: 1:1 (mantiene la dimensione originale del fotogramma), 4:3 (ridimensiona la dimensione del fotogramma sulla proporzione standard della TV), o 16:9 (ridimensiona la dimensione del fotogramma sullo schermo grande).

#### • GOP (Group of Pictures) / Sub GOP

Ouesto si riferisce a una serie di uno o più fotogrammi in codice, destinati ad assistervi nell'accedere a caso e nel modificare. I fotogrammi sono composti di sequenze di fotogrammi intra (I fotogrammi predetti (P frames) e fotogrammi frames). bidirezionali (B frames). Gli I frames sono tipicamente situati in fronte al gruppo di figure, queste sono figure che vengono usate come punti di riferimento nel GOP. I P frames sono encoded dai fotogrammi passati (o figure) che registrano solo le dofferenze fra il fotogramma attuale e il fotogramma di riferimento. I B frames sono encoded relativamente alla I frame e P frame dandogli il massimo di compressione con il registrare solo le differenze fra quei fotogrammi. I B frames hanno bisogno del tempo più lungo per encode, seguiti dai P frames e poi dagli I frames. Gli I frames consumamo la massima quantità di spazio e producono il bit rate più alto. Gli I frames sono anche complicati da decode come calcolo, questo però non è un problema se la stessa macchina viene usata per l'encoding dato che l'encoding è più impegnativo come calcolo del playback.

Un valore inferiore di GOP tende a produrre dei video che hanno una risposta migliore allo spostamento, dato che gli I frames sono più vicini fra loro, ma questo ha come risultato un tasso di compressione inferiore. Nell'encoding potete selezionare dei valori diversi per il GOP, qui sotto sono elencati i tipi di valori GOP e i fotogrammi che producono.

Esempio:

- GOP = 15; Sub\_GOP = 3 La struttura GOP è I BBP BBP BBP BBP BB
- GOP = 5; Sub\_GOP = 1 La struttura GOP è I P P P
- GOP = 1; Sub\_GOP = 1 La struttura GOP è solo I

#### • Motion Vector

Questa impostazione determina la scioltezza del movimento in una scena di clip catturato. Più alti sono i valori delle impostazioni orizzontali e verticali, più sciolto è il video di movimento che viene catturato, ma richiede delle risorse supplementari del sistema e ha bisogno di una maggiore quantità di potenza di elaborazione.

#### • Sample Rate

Per convertire un segnale analogico in digitale, il vostro computer prende le misure dell'ampliezza dell'onda sonora (un campione) in punti particolari nel tempo. Più campioni prende il computer, più informazioni ottiene e così più si avvicina alla cattura di qualcosa di ravvicinato al suono originale. 44.1 Khz è il suono di qualità CD ed è l'impostazione predefinita.

# CAPITOLO 7 SCHEduler

L'applicazione **Scheduler** vi permette di creare un elenco di orari preimpostati per guardare e registrare i vostri programmi TV preferiti. Potete impostare il giorno e l'ora in cui accendere la TV e la lunghezza della registrazione.

Per eseguire questa applicazione, cliccate **Scheduler** dal menu del programma **Hollywood Live** oppure cliccate a destra il lanciatore di **Quick TV** situato nell'angolo sinistro in basso dello schermo e poi nel menu list selezionate **Scheduler**.

Gli orari preimpostati per guardare la TV in diretta, come pure la registrazione preimpostata che avete aggiunto, verranno salvati nell'applicazione Scheduler.

| B. | Sc                                       | heduler    |       |              |        |        |        |             |            |
|----|------------------------------------------|------------|-------|--------------|--------|--------|--------|-------------|------------|
|    |                                          | Date       | Time  | Length       | Source | Action | Format | Description | 2003/ 6/23 |
|    | ✓                                        | 2003/06/23 | 18:00 |              | TV007  | Active |        |             |            |
|    | ✓.                                       | 2003/06/28 | 21:00 | 30 Minute(s) | TV002  | Record | MPEG2  |             | 17:56:42   |
|    |                                          | Diaily     | 15:00 |              | TV002  | Active |        |             |            |
|    | ✓                                        | Monday     | 22:00 | 30 Minute(s) | TV002  | Record | MPEG2  |             | Add        |
|    |                                          |            |       |              |        |        |        |             |            |
|    |                                          |            |       |              |        |        |        |             | 14-15-     |
|    |                                          |            |       |              |        |        |        |             | Modify     |
|    |                                          |            |       |              |        |        |        |             |            |
| -  |                                          |            |       |              |        |        |        |             | Delete     |
|    |                                          |            |       |              |        |        |        |             |            |
| -  |                                          |            |       |              |        |        |        |             |            |
|    |                                          |            |       |              |        |        |        |             | Delete All |
|    |                                          |            |       |              |        |        |        |             |            |
|    |                                          |            |       |              |        |        |        |             | Exit       |
| L  |                                          |            |       |              |        |        |        |             |            |
| 6  | Click "Add" button to add a new schedule |            |       |              |        |        |        |             |            |
| r  |                                          |            |       |              |        |        |        |             |            |

#### Schedule Listing

Questo mostra un elenco di orari preimpostati che avete creato.

#### Modify

Selezionate un orario preimpostato e cliccate questo pulsante per apportare dei cambiamenti.

#### Delete / Delete All

Cliccate questo per eliminare gli orari selezionati / tutti.

#### Exit

Cliccate questo per uscire da Scheduler.

## Aggiunta ed eliminazione di orari

Per creare un nuovo orario:

- 1. Cliccate il pulsante **Add** nella finestra di dialogo *Scheduler*.
- 2. Appare allora la seguente finestra di dialogo:

| Task Setting   |               | X                           |
|----------------|---------------|-----------------------------|
| Test           |               |                             |
| - I ask        |               |                             |
| Action         | Hecord        | <u>∽</u>                    |
| Source         | TV            | <b>~</b>                    |
| Channel        | 002           |                             |
| Criannei       | 002           |                             |
| Starting Time- |               |                             |
| 🔿 Daily        |               | 23 🔷 Hour(s) 30 🔷 Minute(s) |
| 🔿 Weekly       | Friday 🗸      | 23 Hour(s) 30 Minute(s)     |
| ⊙ Date & Tim   | e 4/18/2003 💙 | 23 🗘 Hour(s) 30 🗘 Minute(s) |
| Description    |               |                             |
|                |               |                             |
|                |               |                             |
|                |               |                             |
|                |               | < Back Next> Cancel         |

- 3. Dall'elenco che scende *Action*, selezionate **Active** per guardare un programma TV in diretta. Altrimenti selezionate **Record** per salvare un programma TV o un video per visualizzarlo/ascoltarlo in futuro.
- 4. Dall'elenco che scende *Source*, selezionate **TV**, o una fonte esterna di video.
- 5. Nell'opzione *Channel*, selezionate il canale TV dove c'è il vostro programma preferito. (Se scegliete una fonte video esterna, questa opzione sarà disattivata.)
- 6. Impostate l'orario per guardare in diretta o per eseguire la registrazione. Potete impostare l'orario su base giornaliera **Daily** o settimanale **Weekly**, o in una data e orario **Date & Time** specifici.
- 7. Scrivete una descrizione, ad esempio il nome di un programma TV nella casella di testo a disposizione. Oppure potete lasciarla vuota.
- 8. Cliccate Next. Appare allora la finestra di dialogo Record Format.
- 9. Se avete impostato un orario per la registrazione, scegliete il formato di file e personalizzate le impostazioni per la registrazione.
- 10. Cliccate Next. Appare allora la finestra di dialogo Record Time.
- 11. Se avete impostato un orario per la registrazione, specificate la lunghezza della registrazione. Se avete intenzione di incidere i file registrati su un VCD o DVD, scegliete se affettare la dimensione del file per adattarla alla capacità del disco di destinazione nella casella dell'elenco **Split File Size**.
- 12. Cliccate Finish.

**Nota:** Mentre l'applicazione sta eseguendo il compito di registrazione programmato in **Scheduler**, non vi è permesso passare su altri canali.

## **CAPITOLO 8 TASTI VELOCI**

| Tasto veloce Funzione           |                                                          | Descrizione                                                                                                    |  |  |
|---------------------------------|----------------------------------------------------------|----------------------------------------------------------------------------------------------------|--|--|
| UP/DOWN Canale Su/Giù<br>ARROW  |                                                          | Premere per andare al canale<br>TV successivo o precedente.                                                                            |  |  |
| Backspace Anello di canali      |                                                          | Premere per andare al canale<br>TV visitato in precedenza.                                                                             |  |  |
| NUMERIC<br>KEYS                 | Selezione canale o frequenza                             | Usate NUMERIC KEYS per<br>scrivere direttamente il numero<br>del canale TV.                                                            |  |  |
| ESC                             | Stop<br>o Torna indietro a<br>Visualizzazione<br>Normale | Stop (playback, registrazione,<br>Time Shift, o anteprima 16<br>canali).<br>Oppure cambia tutto schermo in<br>visualizzazione normale. |  |  |
| F1                              | Guida                                                    | Apri la guida in linea.                                                                                                    |  |  |
| F5 Tutto schermo                |                                                          | Mostra TV/Video a tutto schermo.                                                                                                    |  |  |
| F6 Mostra informazioni<br>(OSD) |                                                          | Mostra le informazioni On-<br>Screen Display.                                                                                          |  |  |
| +/-                             | Volume                                                   | Premere per aumentare o diminuire il livello del volume.                                                                               |  |  |

| Tasto veloce         | Funzione                               | Descrizione                                                                        |  |
|----------------------|----------------------------------------|------------------------------------------------------------------------------------|--|
| LEFT/ RIGHT<br>ARROW | Riavvolgi/ Avanti<br>Veloce            | Premere per riavvolgere o per<br>avanti veloce (per playback e<br>Time Shift).     |  |
| А                    | Modo Audio<br>(Soltanto TV)            | Scegliere fra i tipi disponibili di audio.                                         |  |
| D                    | Mostra/Nascondi<br>Pannello Monitor TV | Alterna fra mostrare e<br>nascondere il pannello nella<br>finestra del monitor TV. |  |
| F                    | Congela                                | Congela il programma<br>TV/video.                                                  |  |
| Μ                    | Muto                                   | Spegne/accende il suono.                                                           |  |
| Ctrl + N             | Esegui File<br>Successivo              | Esegui il file successivo nella playlist.                                          |  |
| Ctrl + P             | Esegui File<br>Precedente              | Esegui il file precedente nella playlist.                                          |  |
| R                    | Registra                               | Avvia la registrazione.                                                            |  |
| P                    | Play / Pausa                           | Esegui/pausa (playback,<br>registrazione di MP3 o WAV,<br>Time Shift).             |  |
| S Istantanea         |                                        | Cattura un'immagine (o una sequenza continua d'immagini).                          |  |
| Т                    | Time Shift                             | Abilita la funzione Time Shift.                                                    |  |
| V                    | Cambia Fonte Video                     | Cambia fra TV e fonte di video esterna.                                            |  |

## Capitolo 9 Impostazione del PC per le videoconferenze

## Sguardo generale

Questo capitolo descrive brevemente come impostare il computer per le videoconferenze. Non entriamo nei dettagli per quanto riguarda l'installazione di un ambiente di rete e neppure per quanto riguarda l'uso del software per le videoconferenze.

Per delle informazioni sulle impostazioni del network, consultate il manuale di Windows<sup>®</sup>. Per i dettagli sulle videoconferenze, consultate il manuale del software delle videoconferenze.

# Come impostare Hollywood Live per le videoconferenze

Allo scopo di usare il dispositivo **Hollywood Live** per le videoconferenze, fate quanto segue:

- 1. Assicuratevi che il vostro PC è collegato al dispositivo Hollywood Live.
- 2. Assicuratevi che il vostro PC è dotato della presa microphone input. Poi collegate un microfono alla porta microphone input.
- 3. Assicuratevi che c'è una coppia di altoparlanti incorporati o attaccati al vostro PC.
- 4. Collegate un modem da 28.8Kbps o ancora più veloce al vostro PC.
- 5. Collegate un camcorder o una fotocamera di desktop alla porta "VIDEO" o "S-VIDEO" del dispositivo **Hollywood Live**.
- 6. Avviate Windows®.

- 7. Per le videoconferenze nell'Internet:
  - Se non avete ancora accesso ad internet, registrate un conto Internet presso il vostro service provider locale.
  - Andate al Control Panel e cliccate due volte l'icona Network Connections.
  - Cliccate due volte sull'icona network che usate per collegarvi ad internet.
  - Scegliete la pagina General e cliccate il pulsante Properties.
  - Controllate e verificate se il protocollo internet "TCP/IP" è elencato.
  - Se il TCP/IP non è elencato, cliccate il pulsante **Install**. Cliccate due volte **Protocol** per selezionare **TCP/IP** e poi cliccate **OK**.
  - Impostate nel modo debito l'ambiente TCP/IP. Cliccate **TCP/IP**, e poi cliccate **Properties** e fornite tutte le informazioni necessarie, ad esempio, il vostro nome utente, indirizzo IP e il resto.
- 8. Installate il software delle videoconferenze. Consultate il manuale del software per i dettagli.